## **ACRi** SWEST/ACRi 共同企画セッション PYNQ でお手軽に始める Adaptive Computing Research Initiative ■ FPGA に代表されるアダプティブなハードウェアデバイス FPGA システム開発 の活用方法を模索・研究する団体 ■ 要するに、FPGA を盛り上げる会 5大学, 17社が参加(2021/7 現在) 2021-09-03 SWEST23 ◆本セッションは SWEST/ACRi の共同企画です 藤枝 直輝(愛知工業大学) **C**R https://www.acri.c.titech.ac.jp/ SWEST/ACRi 共同企画 2021/9/3 2

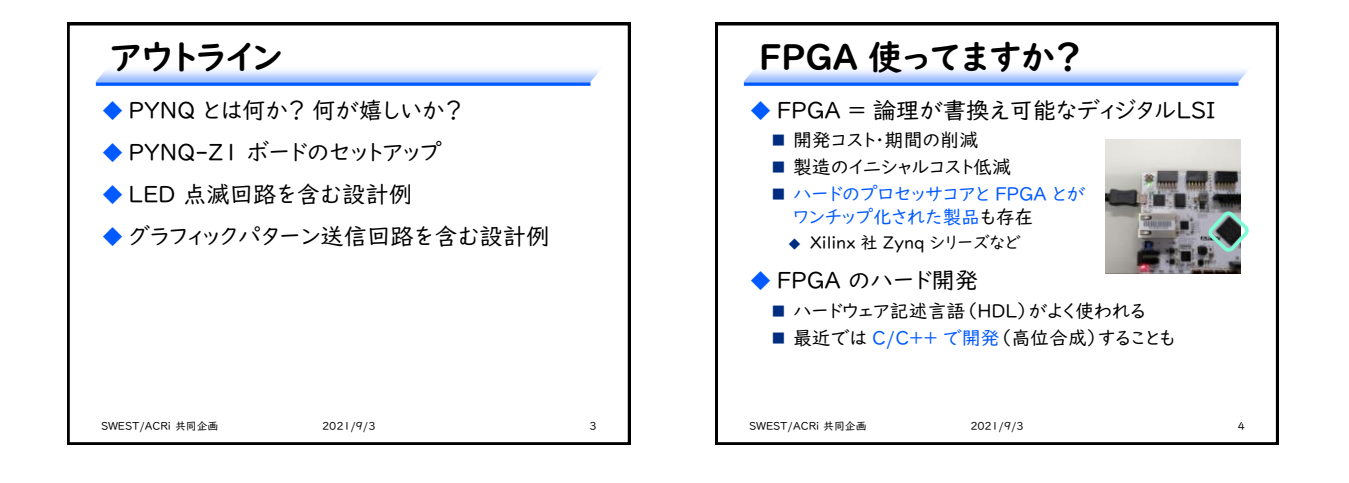

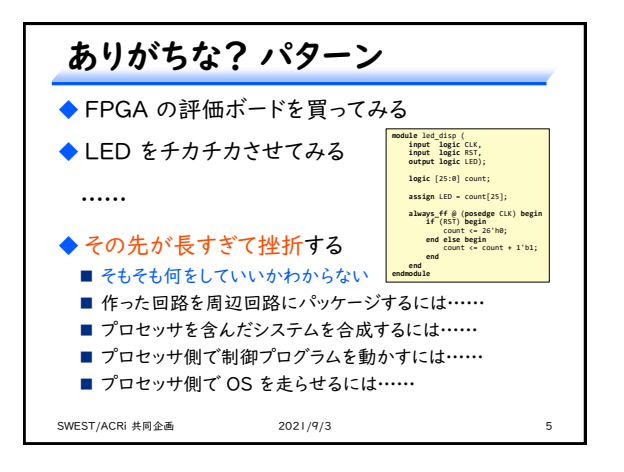

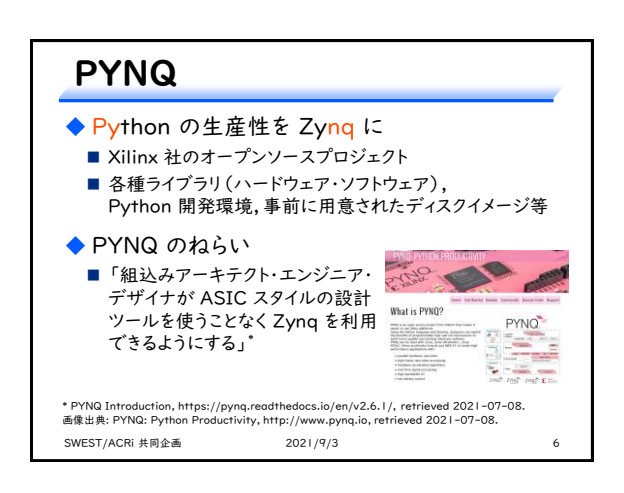

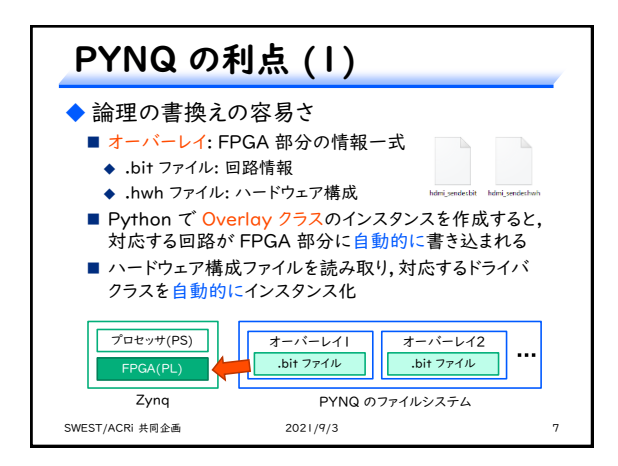

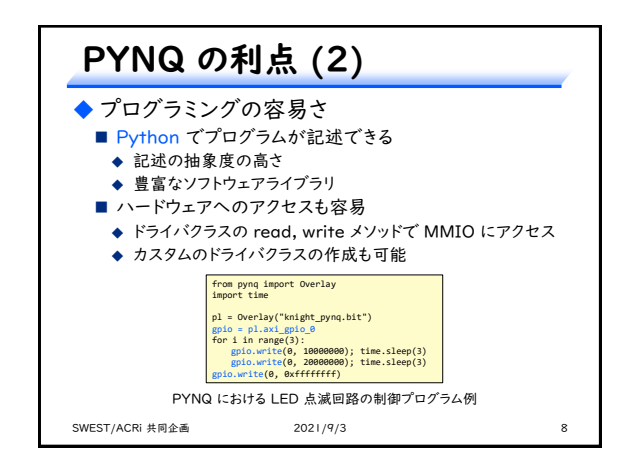

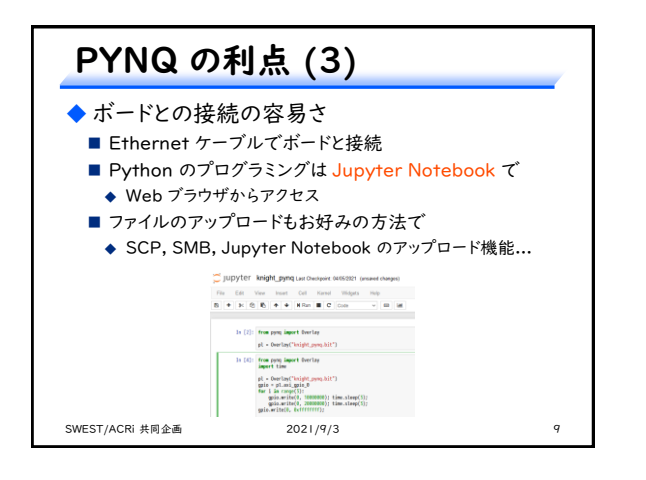

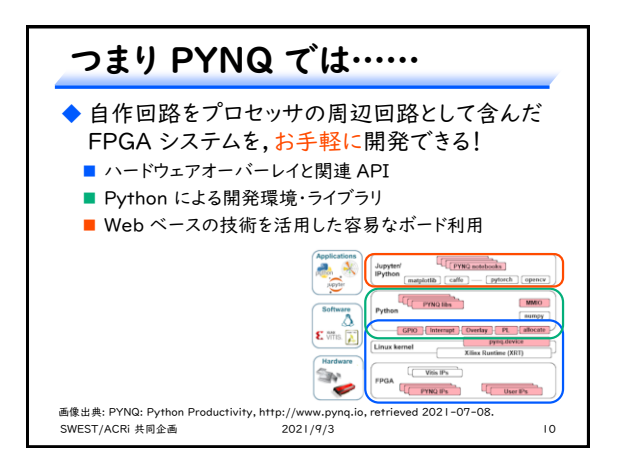

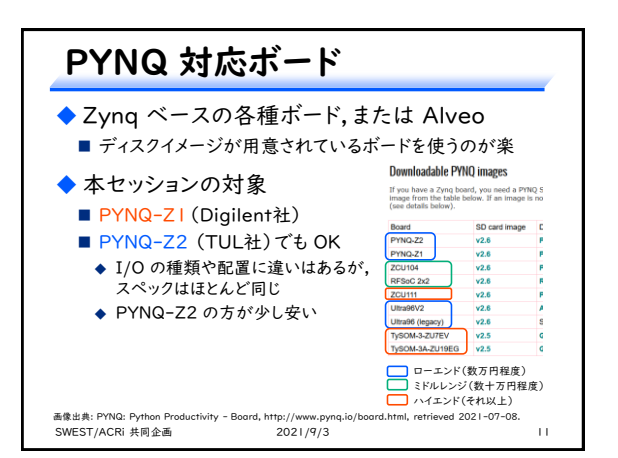

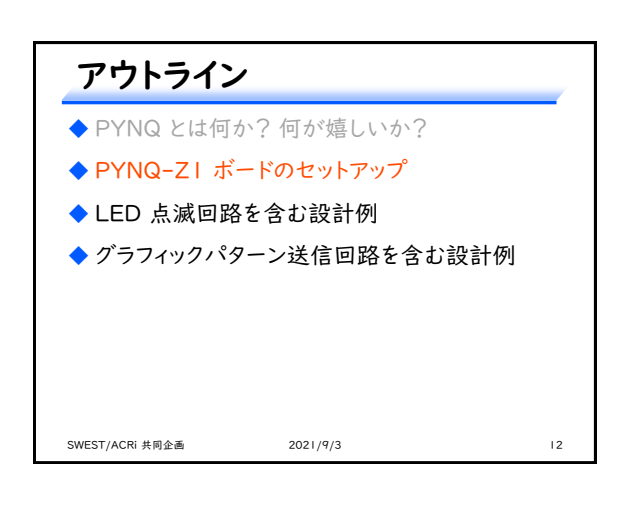

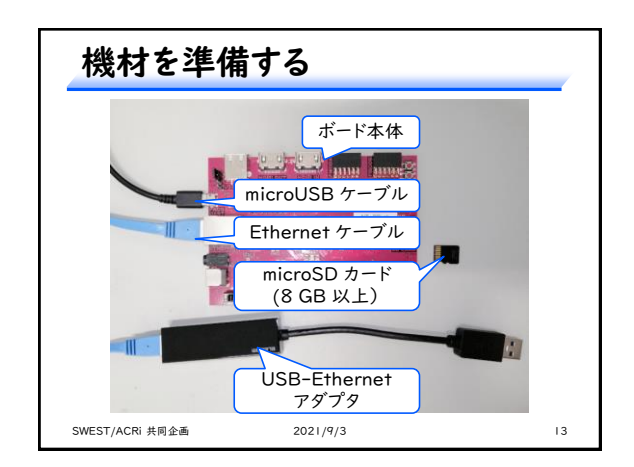

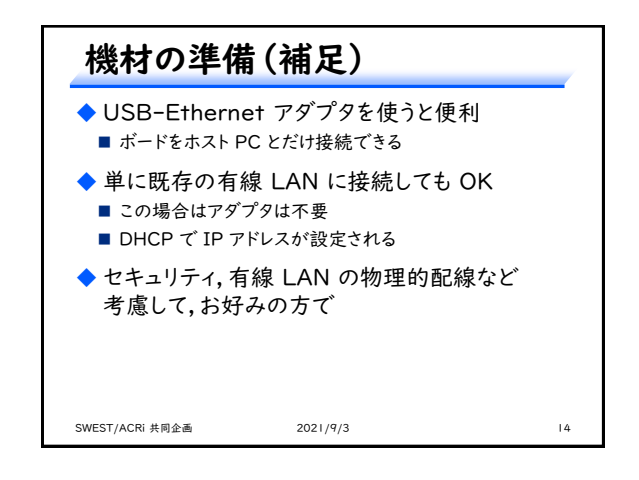

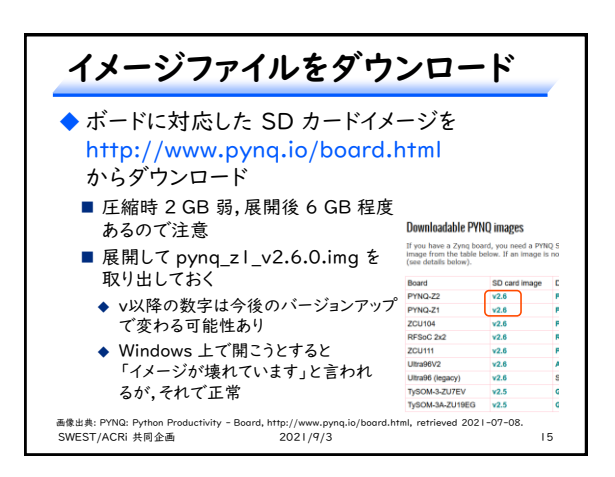

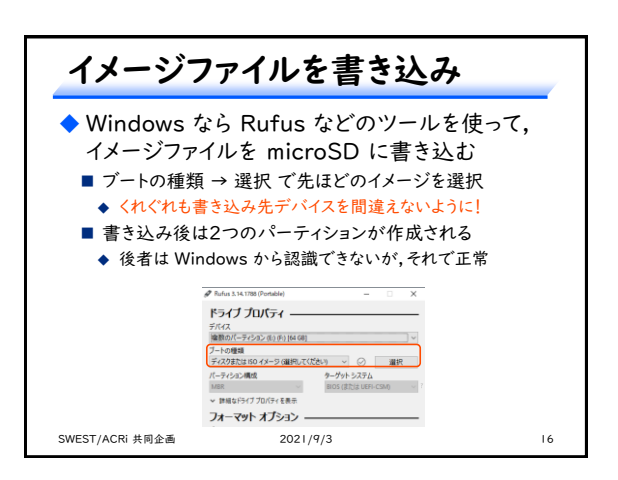

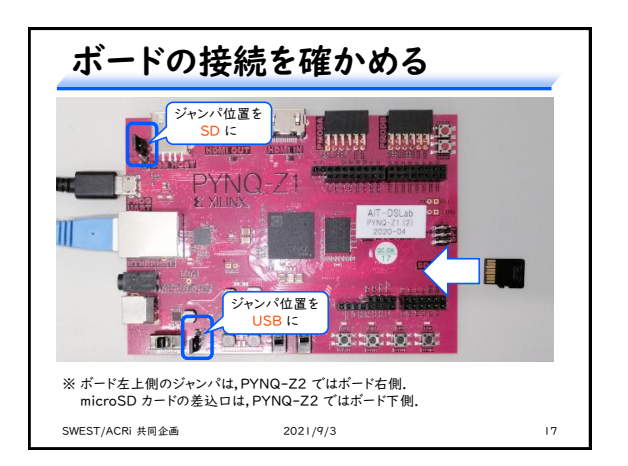

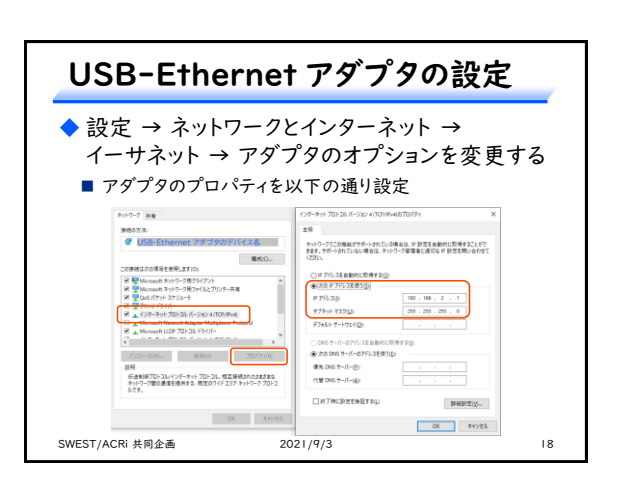

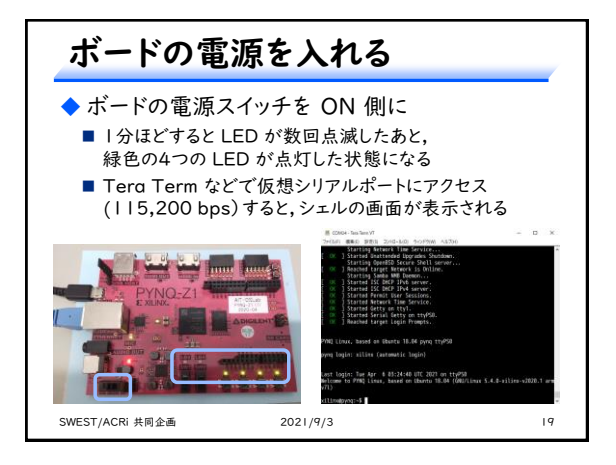

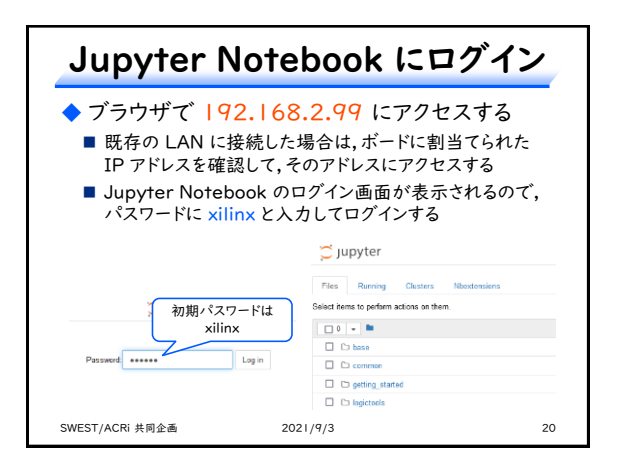

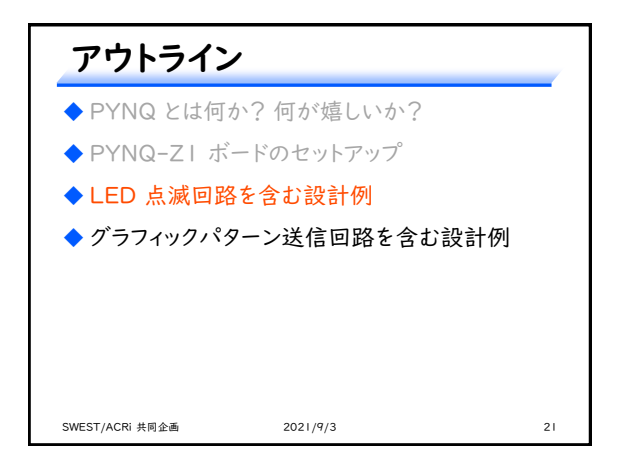

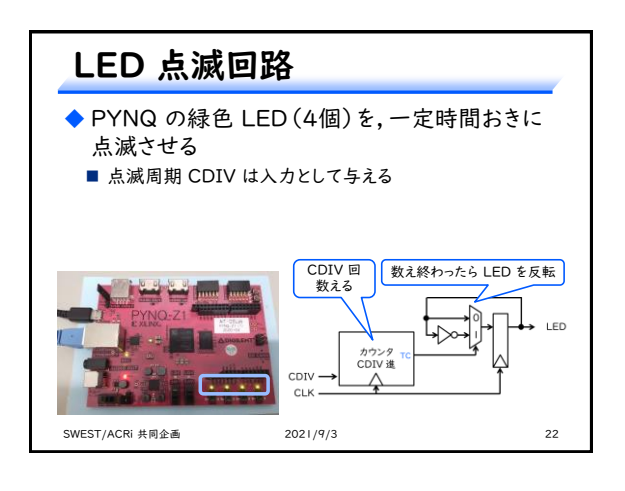

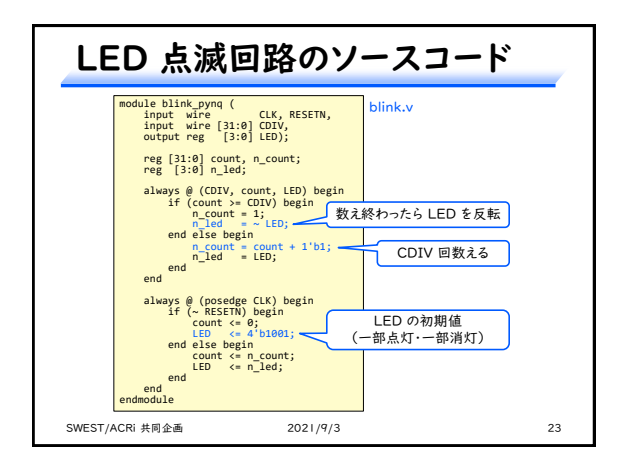

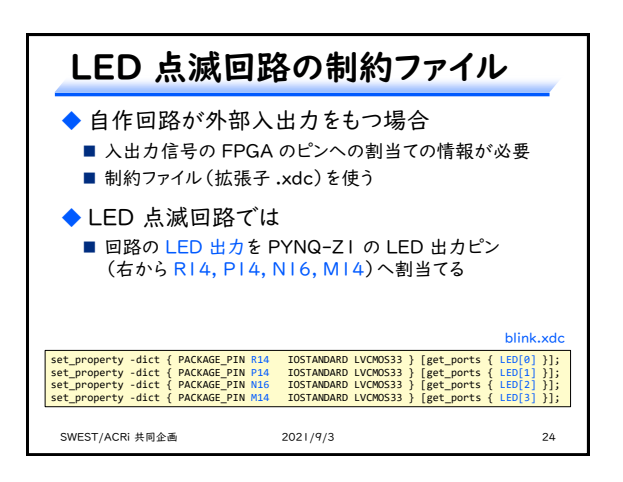

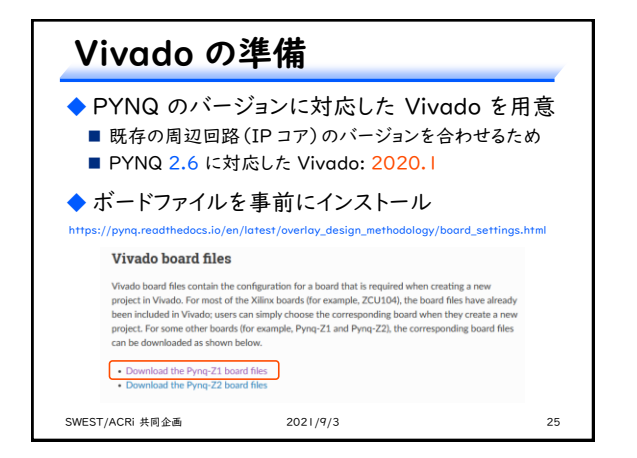

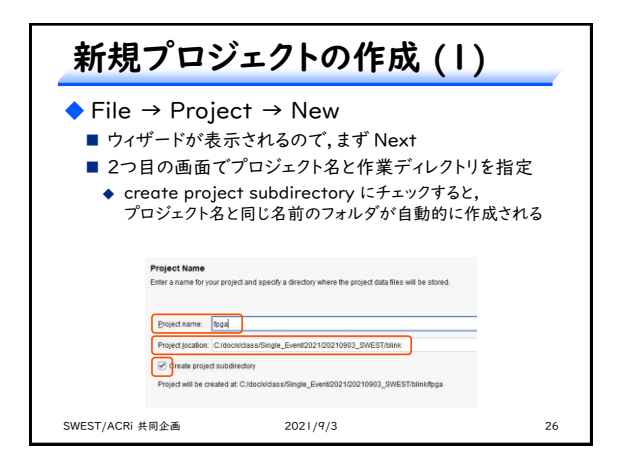

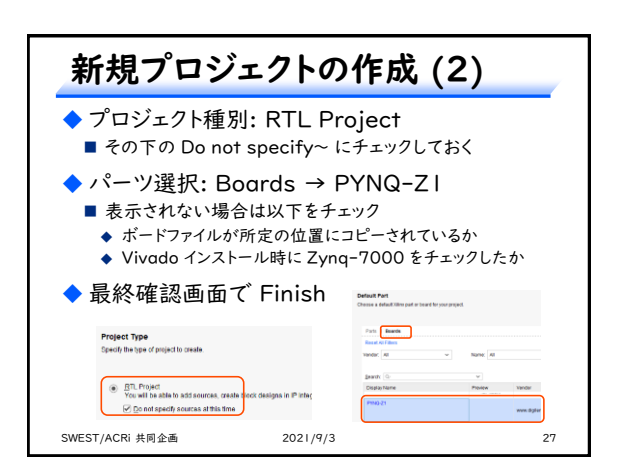

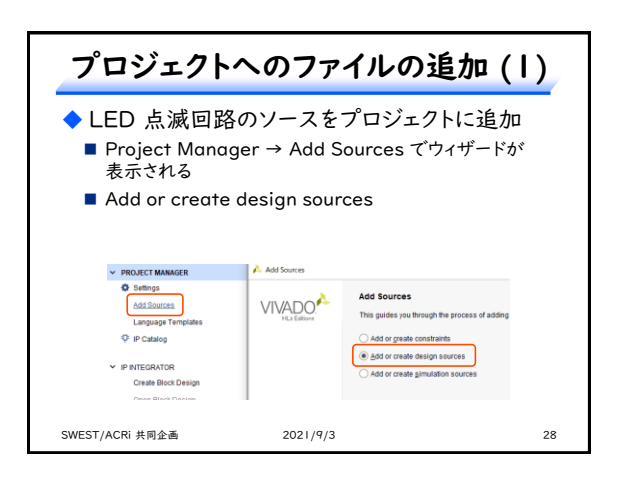

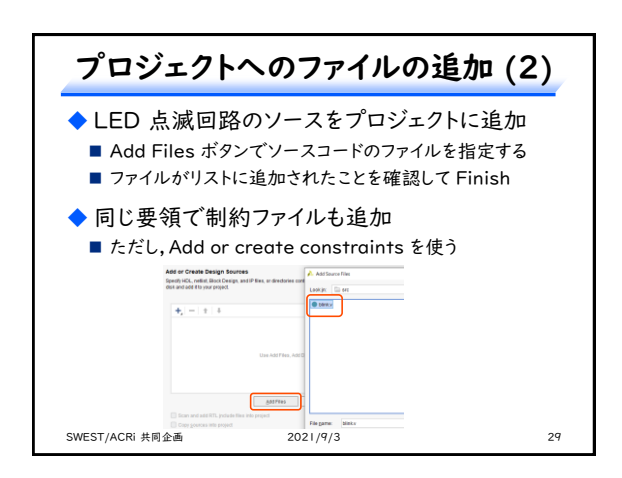

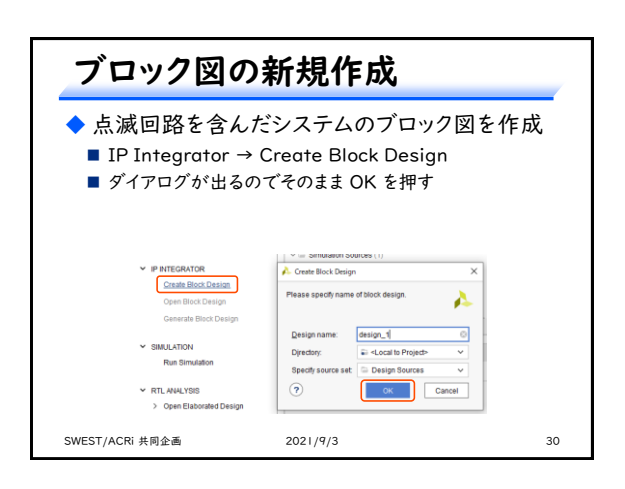

| 回路ブロックの追加                                                                                                    | u ( I )                                                                                                    |
|----------------------------------------------------------------------------------------------------|----------------------------------------------------------------------------------------------------|
| <ul> <li>◆ プロセッサ部をブロック図</li> <li>■ ブロック図の + ボタンを押す</li> <li>■ ZYNQ7 Processing Syster</li> <li>◆ ログに警告が表示されるが,無</li> <li>■ Run Block Automation でき</li> </ul>                            | に追加<br>m を探し,ダブルクリック<br>環視して構わない<br>切期設定                                                                                                    |
| Diagram         ×         Address Editor         ×         >∞           Q         Q         X         SQ         ⊖         X         Q         P         W         W         Z         C | nger Assistance and Re. Run Titlet Astronome                                                                                                    |
| Search: @ zmd @ (1 match)<br>@ ZhYu27 Processing Seatem                                                                                                    | тоонной унакол 0<br>пада + 1<br>пада + 1<br>пада + |
| SWEST/ACRi 共同企画 2021/9/3                                                                                                    | 31                                                                                                    |

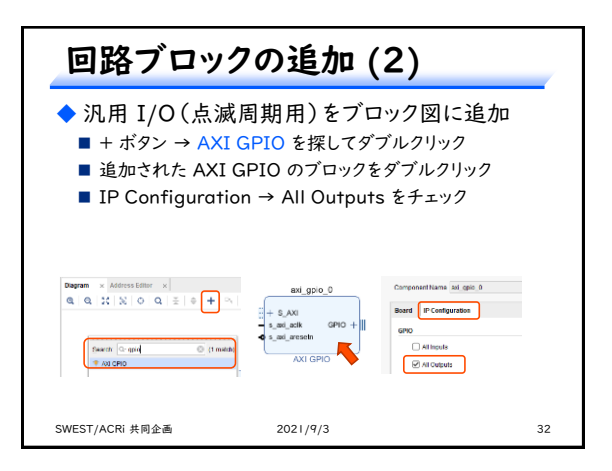

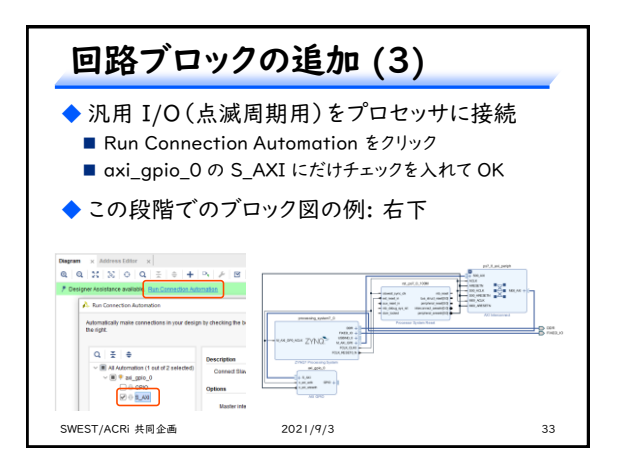

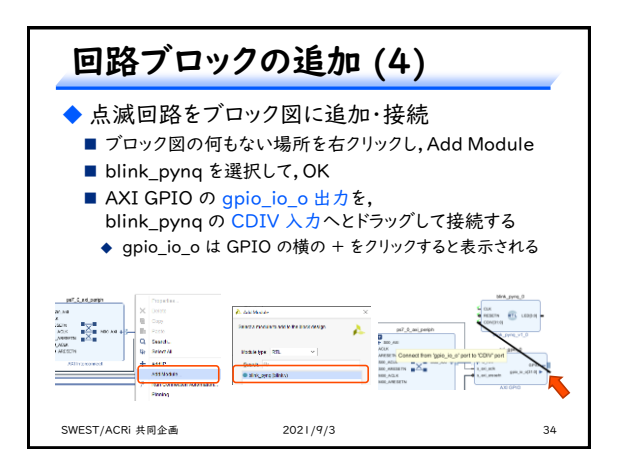

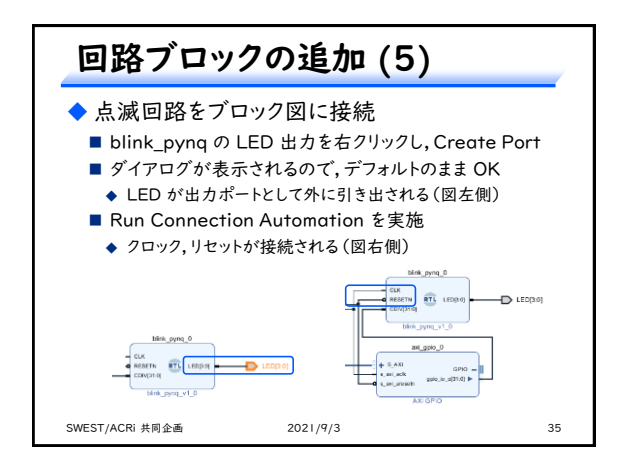

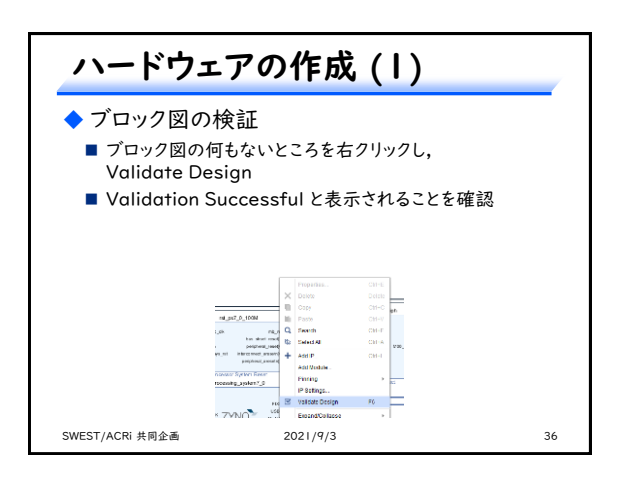

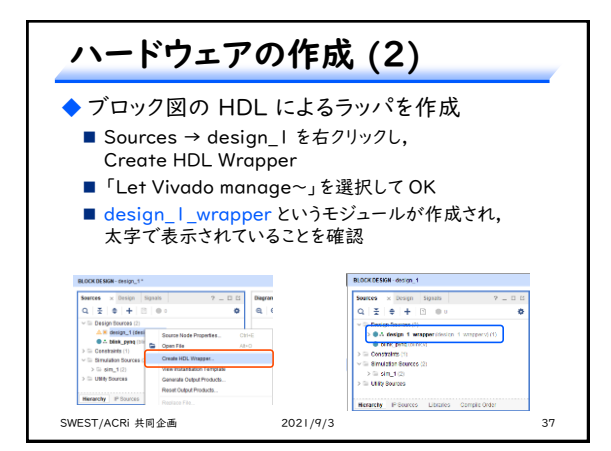

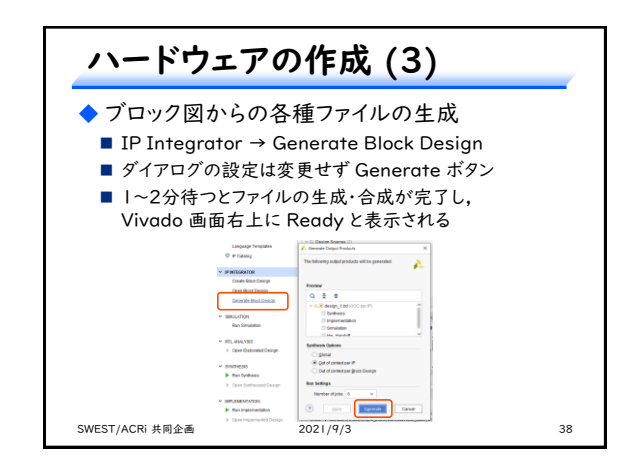

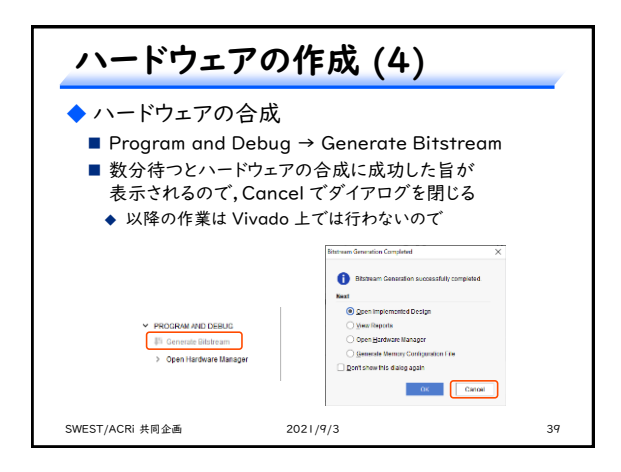

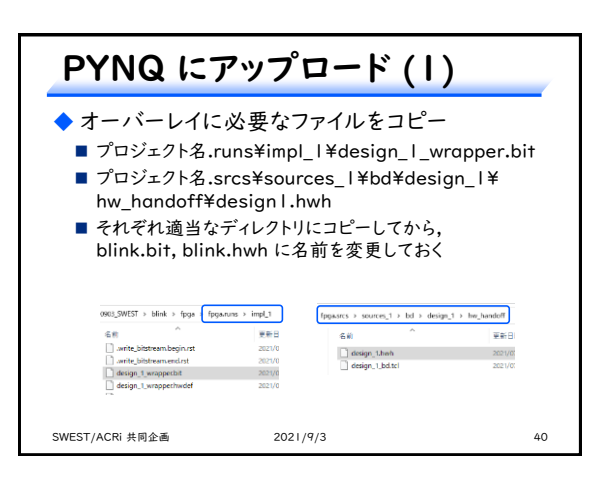

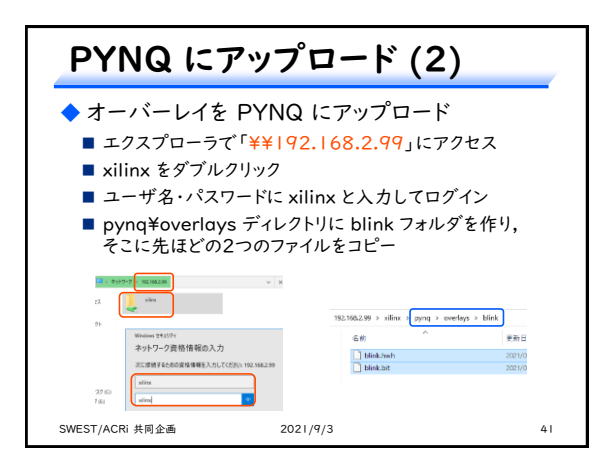

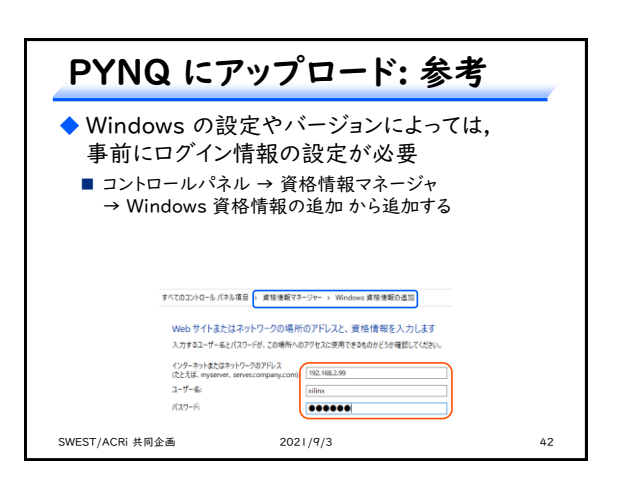

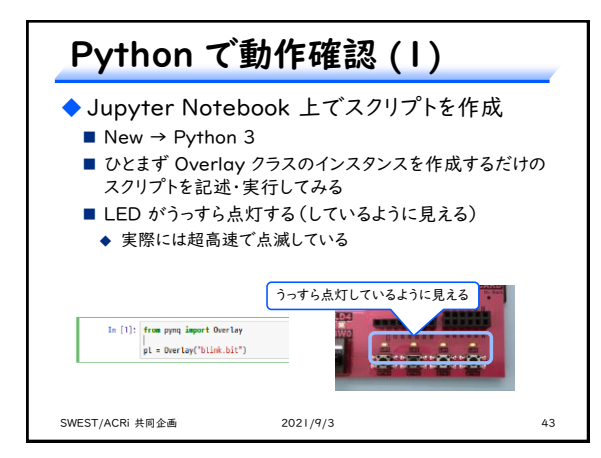

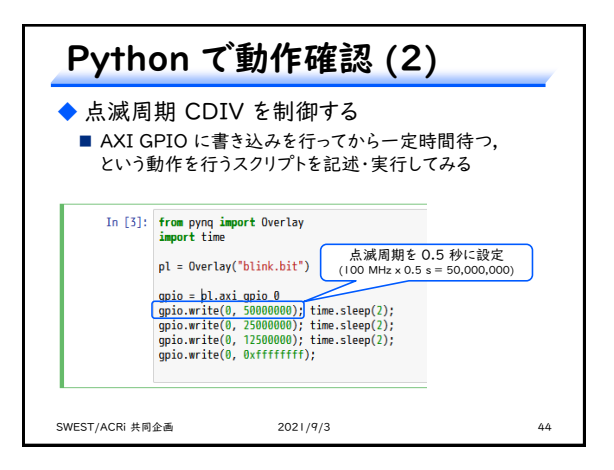

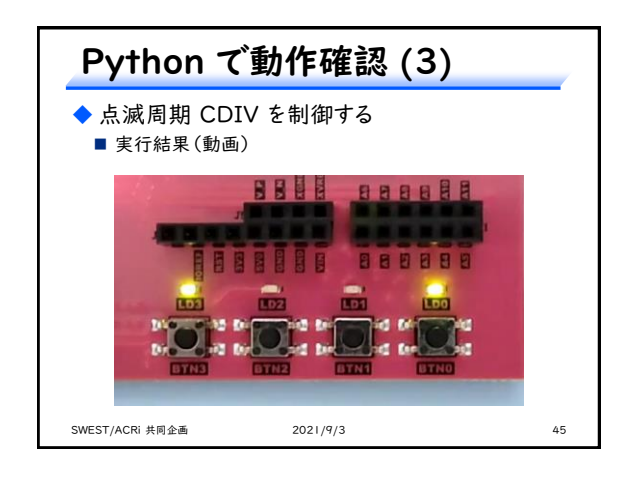

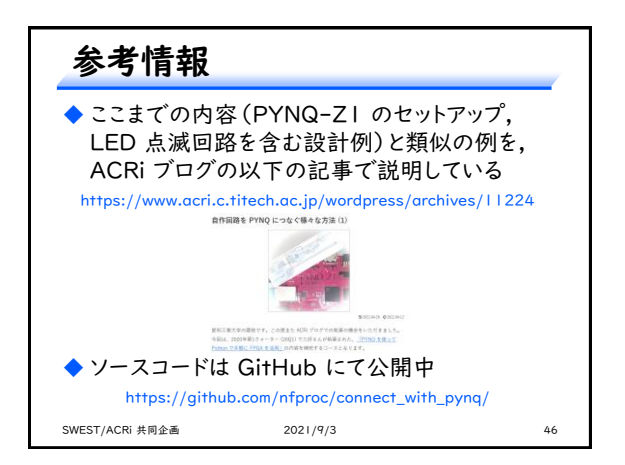

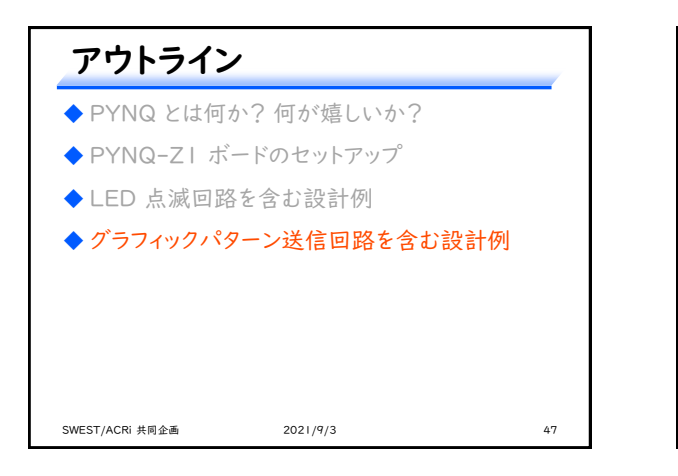

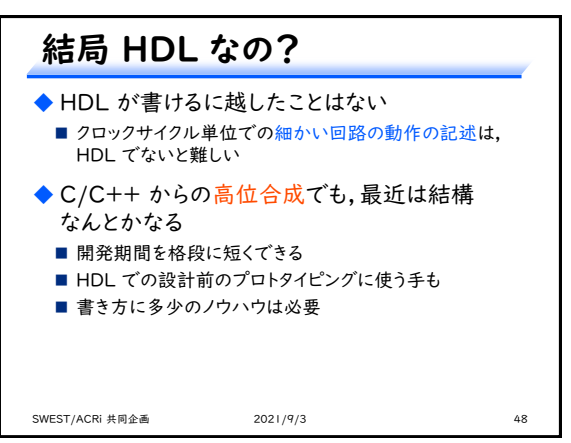

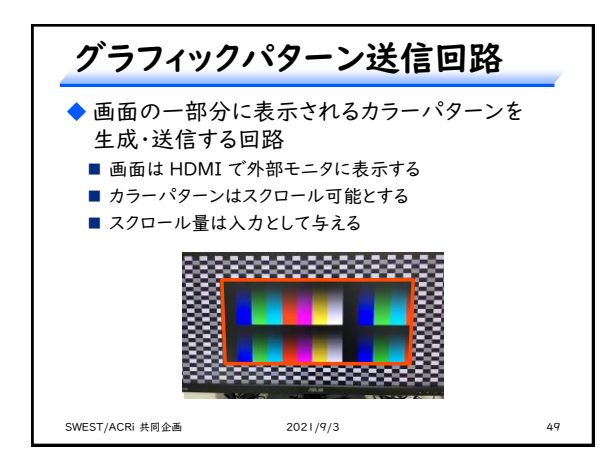

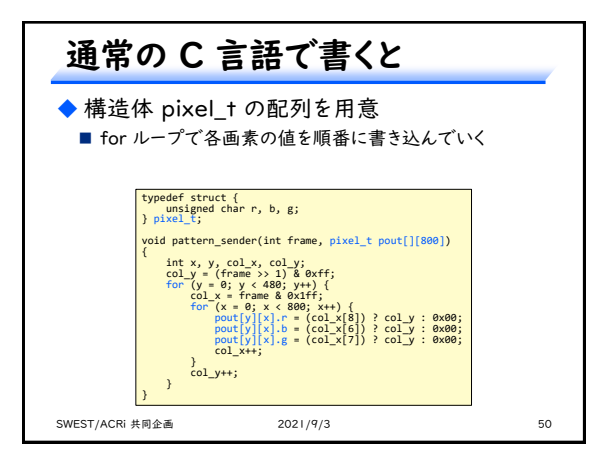

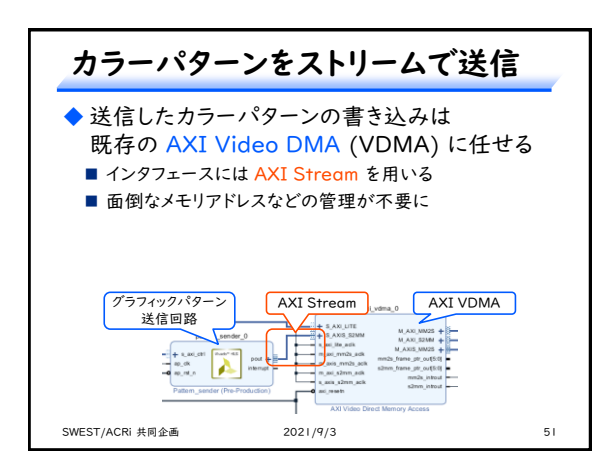

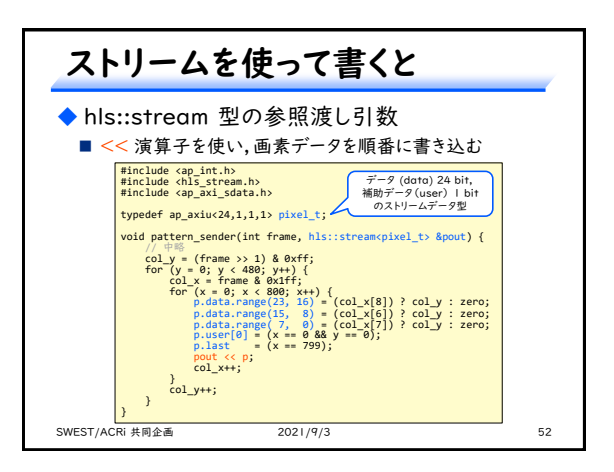

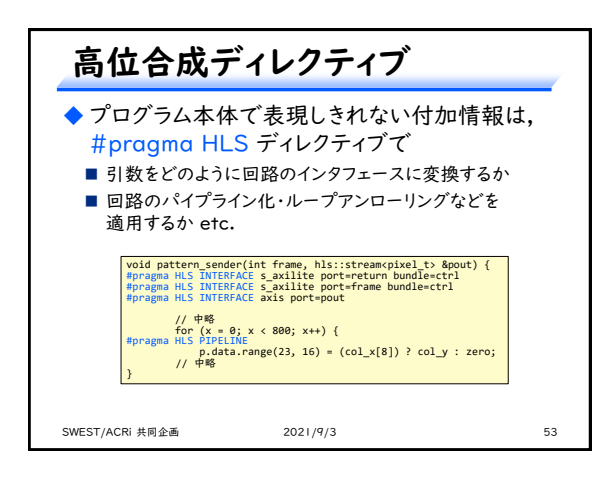

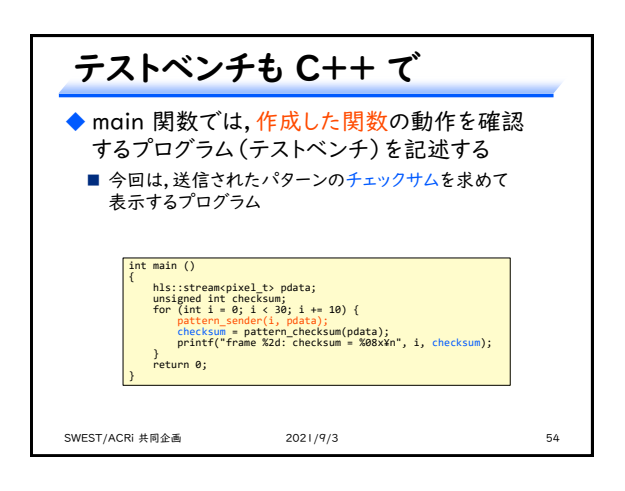

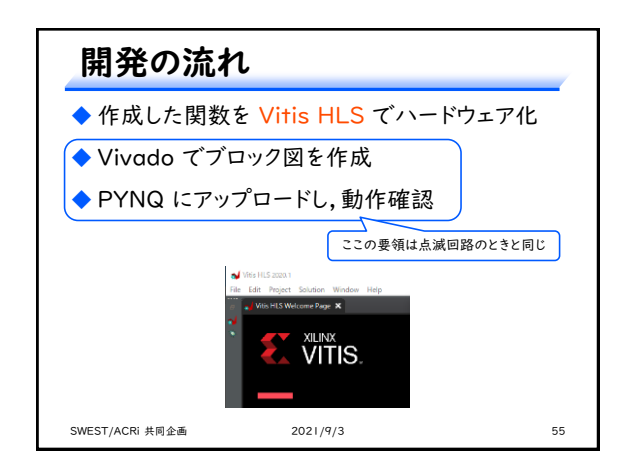

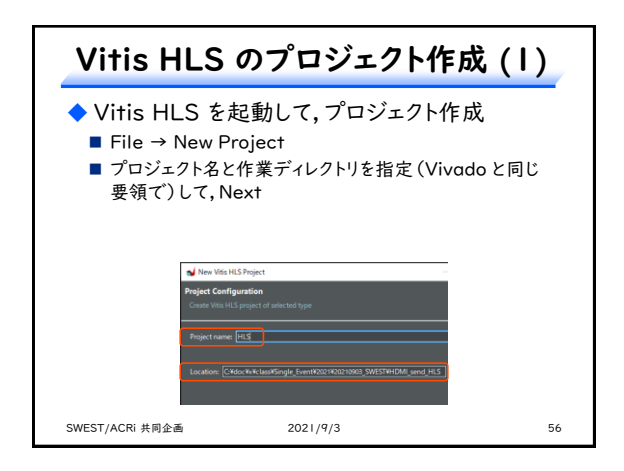

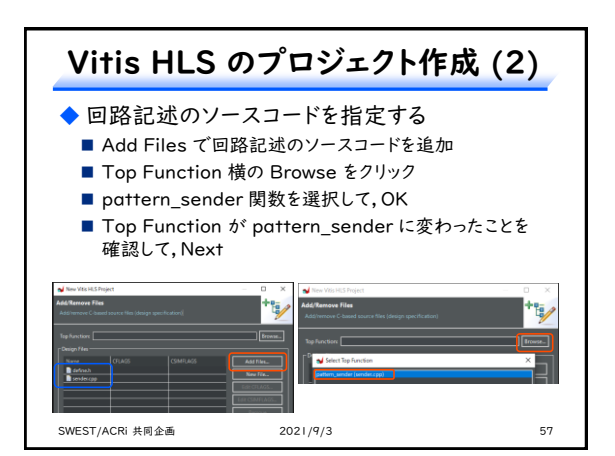

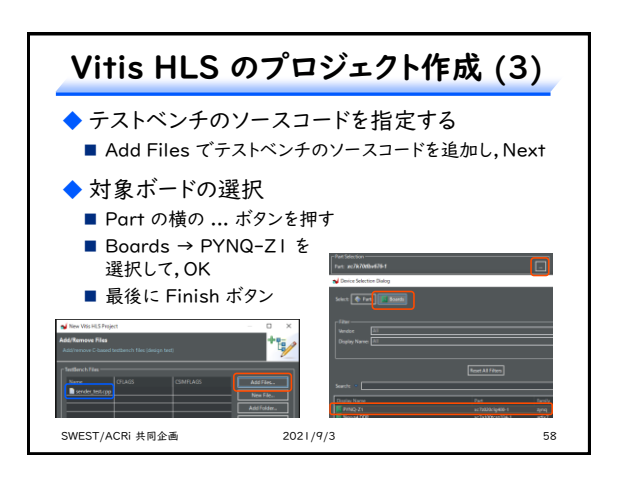

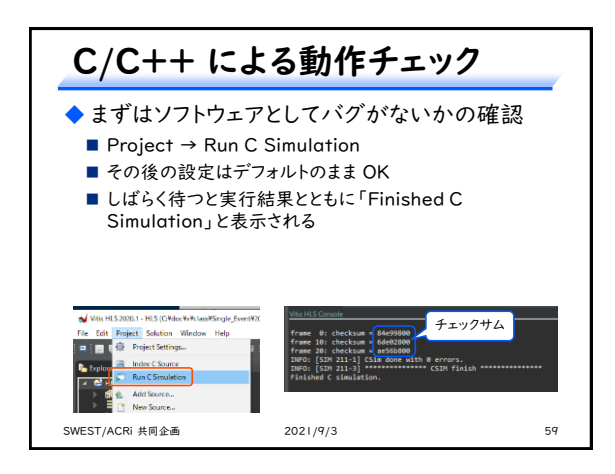

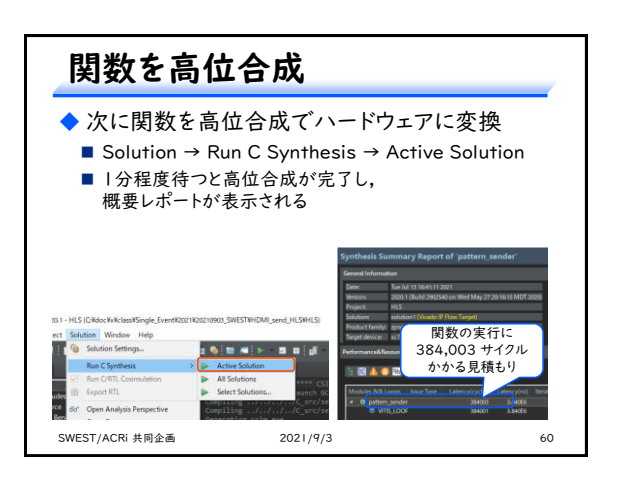

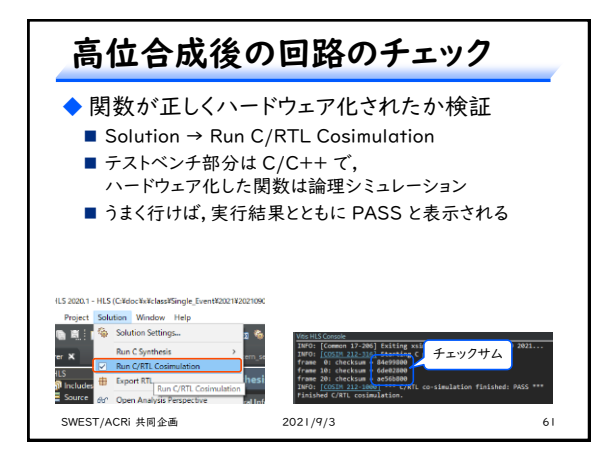

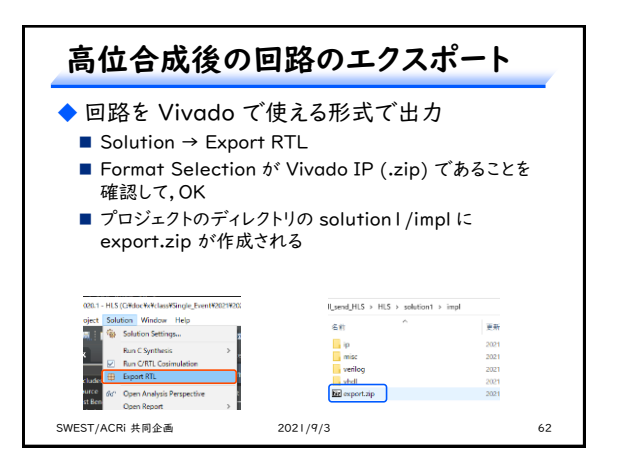

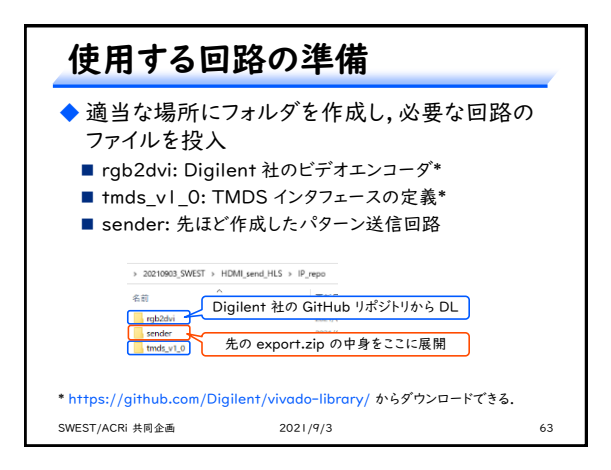

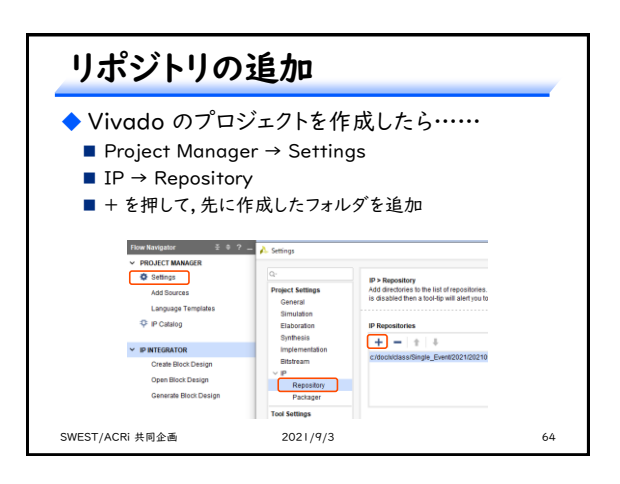

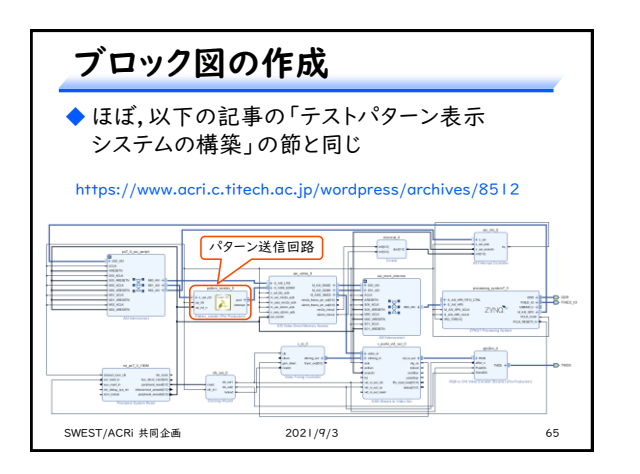

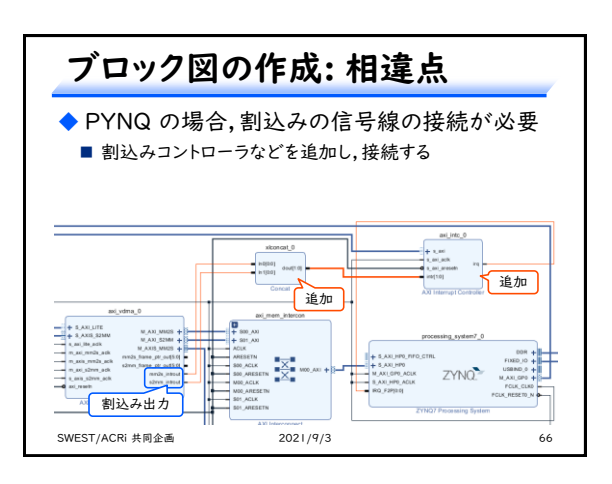

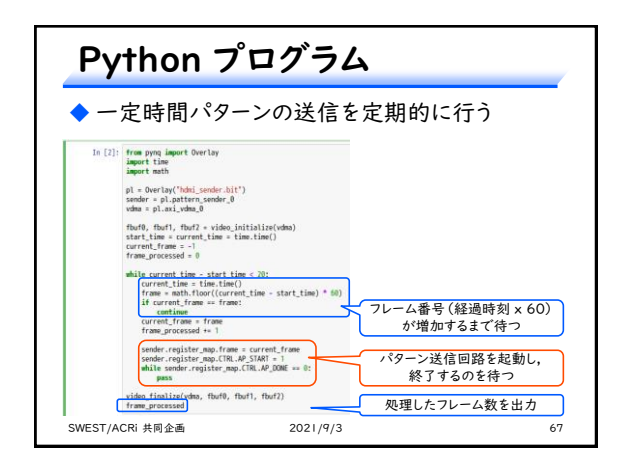

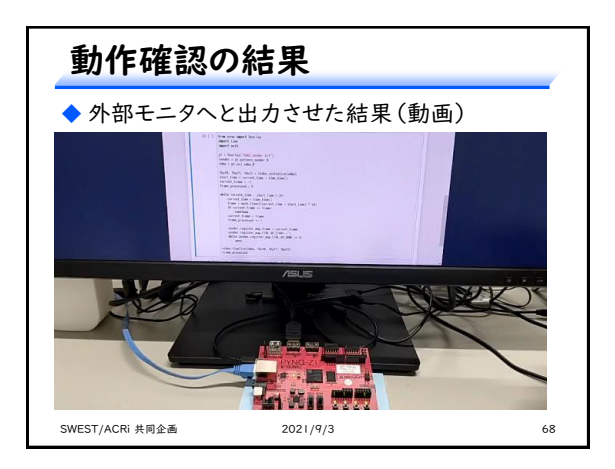

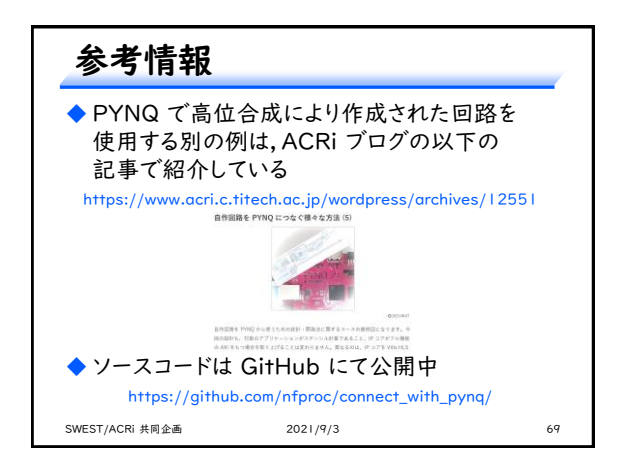

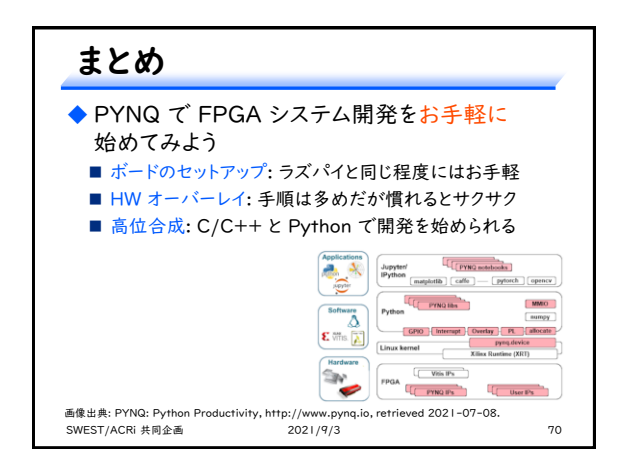

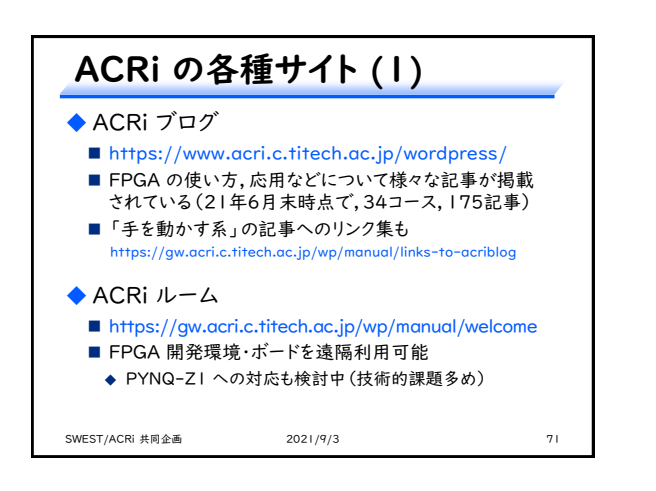

| ACRi の各種サイト (2)                                                                             |                                                                    |          |
|---------------------------------------------------------------------------------------------|--------------------------------------------------------------------|----------|
| <ul> <li>◆ ACRi HLS CI</li> <li>● (正式オープンI</li> <li>● お題に沿ったハ</li> <li>● 高位合成による</li> </ul> | hallenge (New!)<br>こたら URL 更新する)<br>ードウェアを高位合成で作成<br>ハードウェア設計技術の習得 | ・提出<br>に |
| SWEST/ACRi 共同企画                                                                             | 2021/9/3                                                           | 72       |